| Advisory for uploading the Documents in SCMS Portal for BoM (Solar Projects) Approval |                                                          |                                                                                                    |  |
|---------------------------------------------------------------------------------------|----------------------------------------------------------|----------------------------------------------------------------------------------------------------|--|
| Sr.<br>No.                                                                            | Name of the Document                                     | Advisory                                                                                                    |  |
| 1                                                                                     | Affidavit-for-CCDC                                       | <ol> <li>Take print out of the system generated Affidavit on Letterhead of<br/>company (preferably).</li> <li>Get it signed by Authorised signatory.</li> <li>Get the Affidavit countersigned by two Directors of the company<br/>with their DIN Numbers with stamp of company.</li> <li>Upload the document.</li> </ol> |  |
| 2                                                                                     | BOM                                                      | <ol> <li>Each Page of Part A and Part B of the total Bill of Material<br/>(BOM) must be signed by the Authorised signatory and empaneled<br/>Chartered Engineer</li> <li>Upload complete signed Copy of BOM along with Chartered<br/>Engineer's observations.</li> </ol>                                                 |  |
| 3                                                                                     | Covering Letter                                          | <ol> <li>Take print of covering letter.</li> <li>Get it signed by Authorised signatory.</li> <li>Upload the document.</li> </ol>                                                                                                    |  |
| 4                                                                                     | Project-Execution-Summary                                | <ol> <li>Project Executive summary may indicate synopsis of the project.</li> <li>Upload.</li> </ol>                                                                                                    |  |
| 5                                                                                     | Self-Declaration                                         | <ol> <li>Take print out of Self Declaration on the Letter head of company<br/>(preferably).</li> <li>Get it signed by Authorised signatory with stamp of company and<br/>countersigned by two Directors of the company with their DIN<br/>Numbers.</li> <li>Upload the document.</li> </ol>                              |  |
| 6                                                                                     | BIS/IEC Standard<br>Certificates for Cables<br>Transform | <ol> <li>Copy of BIS /IEC Certificate for components in BoM other than<br/>Inverter.</li> <li>Upload</li> </ol>                                                                                                    |  |
| 7                                                                                     | BIS/IEC Standard<br>Certificates for solar<br>Inverters  | <ol> <li>BIS Certificate or Self-Declaration by Inverter Manufacturer for<br/>getting BIS approval for the inverter along with Copy of IEC<br/>Certificate (or as per latest OM issued by MNRE regarding BIS<br/>Certification)</li> <li>Upload.</li> </ol>                                                              |  |
| 8                                                                                     | CA Doc                                                   | <ol> <li>Chartered Accountant certificate indicating cost of project along<br/>with cost breakup of Modules, Inverters, Civil Work, Transmission<br/>Line etc.</li> <li>Upload.</li> </ol>                                                                                                    |  |
| 9                                                                                     | Cable Calculation Sheet                                  | <ol> <li>Total Cable length proposed to be consumed in entire project i.e.<br/>Cable length from Solar Field to Power evacuation point.</li> <li>Upload.</li> </ol>                                                                                                    |  |
| 10                                                                                    | Detailed Project Report                                  | <ol> <li>PDF Copy of latest Detailed Project Report.</li> <li>Upload.</li> </ol>                                                                                                    |  |
| 11                                                                                    | EPC Agreement                                            | <ol> <li>Copy of Agreement made by Developer and EPC for execution of<br/>the project.</li> <li>Upload.</li> </ol>                                                                                                    |  |
| 12                                                                                    | Financial Document                                       | <ol> <li>Copy of Loan Sanction letter received from financing institute.</li> <li>Upload.</li> </ol>                                                                                                    |  |
| 13                                                                                    | Grid Connectivity Doc                                    | <ol> <li>Copy of letter issued by Power Evacuation Authority approving<br/>power evacuation from the site indicating the project site.</li> <li>Upload.</li> </ol>                                                                                                    |  |

| Sr. | Name of the Document                                    | Advisory                                                                                                    |
|-----|---------------------------------------------------------|----------------------------------------------------------------------------------------------------|
| No. |                                                         |                                                                                                    |
| 14  | Land Agreement                                          | <ol> <li>Agreement made by Developer with Local Authorities/ Solar<br/>Parks/ Private land owners etc. for leasing sufficient land for<br/>establishment of Solar Project .</li> <li>Upload.</li> </ol>                                                                                                    |
| 15  | Layer PDF Drawing                                       | <ol> <li>Upload project drawing (PDF Layer) prepared indicating all the<br/>components to be consumed in the project along with components<br/>listed in BoM.</li> <li>Upload PDF document.</li> </ol>                                                                                                    |
| 16  | Letter of Allotment                                     | <ol> <li>Letter of Allotment of the project indicating name of the developer, capacity and location of the project.</li> <li>Copy of documents for further transfer of project, if any.</li> <li>Upload all the documents.</li> </ol>                                                                                                    |
| 17  | Module Mounting Structure                               | <ol> <li>Calculation of material (steel structure in MT) proposed to be<br/>consumed while installation of the project in Solar Block, Power<br/>Block and Transmission Block.</li> <li>Upload.</li> </ol>                                                                                                    |
| 18  | Power Purchase Agreement<br>(PPA)                       | <ol> <li>Agreement signed by Solar Project Developer with Power<br/>purchasing agency for purchase of Power from the project.</li> <li>Upload.</li> </ol>                                                                                                    |
| 19  | Project Layout Drawing                                  | <ol> <li>Project layout drawing indicating Solar Block, Power Block, and<br/>Transmission Block.</li> <li>Upload.</li> </ol>                                                                                                    |
| 20  | Signatory Pan card                                      | <ol> <li>Scan Copy of Pan Card of signatory with visible signature.</li> <li>Upload.</li> </ol>                                                                                                    |
| 21  | Single Line Diagram                                     | <ol> <li>Single Line Diagram (SLD) showing electrical line connection for<br/>solar project in Solar Block, Power Block and Transmission Block<br/>showing components listed in BoM application.</li> <li>The SLD should enable Ministry to estimate nos. of components<br/>listed in BoM.</li> <li>Upload.</li> </ol>                                                                                     |
| 22  | Confirmation after<br>registration at ICEGATE<br>Portal | <ol> <li>Kindly get your company registered at ICEGATE Portal<br/>(<u>https://www.icegate.gov.in/UserReg/autoIECRegAction</u>).</li> <li>Follow advisory for registration given at ICEGATE Portal.<br/>(<u>https://www.icegate.gov.in/Download/Advisory for_Simplified_%20Registration_at_ICEGATE_v1.pdf</u>)</li> <li>Upload conformation received from ICEGATE Portal after<br/>registration.</li> </ol> |